## 大阪経済大学大学院 WEB 出願の手順

1.出願の流れ

出願期間内に、

①大阪経済大学大学院 WEB 出願ページでの志願票登録

②検定料の納付

③出願必要書類の郵送

をすべて行うことにより出願が完了します。

WEB 出願登録は、出願予定の研究科の募集要項と本紙を参照しながら行ってください。

2.出願前の準備

インターネットに接続されたパソコン・スマートフォン・タブレットの準備
 ご家庭にない場合は、学校や図書館など自宅外のパソコンからも出願できます。

②プリンタの準備

- (1)検定料振込依頼書および宛名ラベルの印刷に必要です。
- (2) 受験票の印刷に必要です。

③利用可能なメールアドレスの準備

出願受付完了メール、検定料振込依頼書、受験票、合否通知等のダウンロード案内メール が届きます。受験終了まで変更・削除の可能性がなく、日常的に確認できるメールアドレ スを準備してください。

メールアドレスがない場合、フリーメール (Gmail、Yahoo!メールなど)を取得してくだ さい。ドメイン指定受信をしている場合は、"@osaka-ue.ac.jp"からのメールが受信できる ようにあらかじめ設定してください。当該設定がなされていないことにより志願者が不利 益を被っても、本学は一切関知いたしません。

④出願に必要な書類の準備

卒業証明書や成績証明書など、発行に時間がかかる場合がありますので事前に準備してお いてください。

⑤角型2号(角2)封筒(240 mm×332 mm)の準備

出願に必要な書類を郵送するため、市販の角型2号(角2)封筒(240 mm×332 mm)を準備しておいてください。

⑥顔写真データ

出願には、出願写真としてデジタル写真が必要です(ファイル形式: JPEG、10MB 以内 推奨サイズ 640×480 ピクセル)。

WEB 出願に使用するパソコン・スマートフォン・タブレットに顔写真データを保存しておくと、手続きがスムーズにできます。

## 3.WEB 出願画面イメージ

■志願票登録

WEB 出願ページをクリックすると下記画面が表示されます。 下にスクロールすることで入力項目を確認できます。

| 大阪                                                                                                    | 反経済大学 大学院 WEB出願 志願票                                                                                                    |
|----------------------------------------------------------------------------------------------------|----------------------------------------------------------------------------------------------------|
| ■各研究科の募集要項は下記をご参照・<br>https://www.osaka-ue.ac.jp/entran                                                                                                   | ください。<br>cc/admissions/graduate/#area740                                                                                                    |
| <ul> <li>小学校~高校までの学歴および学校<br/>博士前期または修士課程の一般入試お。</li> <li>出陥資格(1)で出版する場合、忘れす</li> <li>日本語の該当漢字がない場合、カタカ:</li> </ul>                                       | 教育修学伴数<br>よび社会人入試(サテライトコース含む)の出願資格(3)(4)または外国人留学生入試の<br>ア入力してください。<br>ナで入力してください。                                                                |
| <ul> <li>■出験予定の研究科の募集要項を参照してください。</li> <li>★送信ボタンを押すと、入力確認面面</li> <li>志勝者自身が施当する項目について(</li> <li>■WEB出願登録完了後、ご登録いただ</li> <li>や出願問類範述等を行ってください。</li> </ul> | しながら以下のフォームに入力し、即写真データをアップロードしたうえで送信ボタンを押<br>に称行します。そこで入力内容を確認できます。<br>よ、参迎事項以外の項目であってもわなく入力してください。<br>いたメールアドレス現に「整理番号」のご案内メールが届きます。案内に従って検定料振込 |
| 出願する研究科 *<br>出願する研究科を選択してください。                                                                                                    | [ 選択してください▼]                                                                                                    |
| <b>出願するコース</b><br>経済学・博士前期に出願する方は道訳し<br>てください。                                                                                                    | [連択してください▼]                                                                                                    |
| 出願する入学試験区分(秋季) *<br>出願する入試区分を選択してください。                                                                                                    | [ 選択してください▼]                                                                                                    |
| 出願者氏名 *<br>対と名の間値全角スペースを入れてくだ<br>さい。<br>日本語の低後辺深字がない場合、カタカナ<br>で入力してください。                                                                                 |                                                                                                    |
| 出願者氏名(旧姓)<br>旧姓名で発行された証明書がある方は旧<br>時まりましてください                                                                                                    |                                                                                                    |

各項目の指示に従って入力してください。志願者自身が該当する項目については、\*必須事 項以外の項目であってももれなく入力してください。

| 出歴者氏名(フリガナ) *                                                                        | *                         |
|--------------------------------------------------------------------------------------|---------------------------|
| 佐と名の間は全角スペースを入れてくだ<br>さい。<br>日本県の読み方をカタカナで入力してく                                      |                           |
| ださい。                                                                                 |                           |
| 出版者氏名 (英字)<br>留学をの方はバスポート記載のアルファ                                                     | コ るとハリヨシのフォルタか開           |
| ヘット表記をすべて大文子で入力してく<br>ださい。                                                           | ます。使用するデジタル写真を            |
| <b>旗写真 *</b> ファイルの選択 ファイルが選択されていません                                                  | ップロードしてください。              |
| デジタル5葉(ファイル形式:JPEG、<br>JPG、PNC、DPF、10MBURD をアッ<br>プロードしてください。<br>入学が約9点されて融合、この5葉を学生 | <u>デジタル写真のファイル名は、</u>     |
| 記や教授情報等に使用します。<br>紙:領4・3、日燃・カラーいが1でも<br>OK、出版前3万月以内に正面・上半身脱<br>柄、南級は期時で指診したもの。       | 願者氏名(漢字、カタカナ、英            |
| (使用不可のため) 細人を特定しごらい<br>もの(目に数がかっている)、酸が小さ<br>い等)、不鮮明なもの                              | のいずれか)としてください。            |
| <b>生年月日 *</b> 西欧で入力してください。  年 月 日                                                    |                           |
| 性別 *選択してください▼                                                                        |                           |
| 国語                                                                                   |                           |
| н <del>у у</del> млалди ССССО.                                                       |                           |
| 在留資格<br>脳学生の方は入力してください。                                                              |                           |
| 在留期間满了日                                                                              |                           |
| 西朝で入力してください、留学生の方は                                                                   |                           |
|                                                                                      |                           |
|                                                                                      |                           |
| 外風の学校を卒業した方は入力してくだ<br>さい。                                                            |                           |
| <b>高等学校入学年月</b><br>外期の学校を卒業した方は入力してくだ<br>さい、                                         |                           |
| 高等学校卒業年月<br>外期の学校を卒業した方は入力してくだ<br>さい。                                                | ひ 西 声 百 の 1 わ お 汝 ) ♪ 〉 「 |
|                                                                                      |                           |
| 学校協調査で認定を受けてください(博<br>主役期は役を除く)。                                                     | 入力確認画面に移行します。ま            |
| その他(日本語学校等)学校名                                                                       | □ 出願完了ではありません。            |
|                                                                                      | 入力確認画面で確認が済んだ             |
| その他(日本語学校等)専攻                                                                        | 「送信」ボタンを押して WEB           |
| 送信                                                                                   | 願登録完了です。                  |
| ご登録される情報は、 <u>スパイラル株式会社</u> による情報発電システム「スパイラル パージョン1」にて安全に管理<br>されます。                | 2012/2013年5<br>20月の前に     |
|                                                                                      | NOO! 安全確認及。               |
| S                                                                                    | PRAC 安文権務を。               |

|                                  |                                                                                                    | 大阪経済大学 大学院                                                                          | WEB出願           | 志願票          |          |
|----------------------------------|----------------------------------------------------------------------------------------------------|-------------------------------------------------------------------------------------|-----------------|--------------|----------|
| WE                               | B出願を受け付けました。                                                                                             |                                                                                     |                 |              |          |
| WI<br>ま<br>開<br>出<br>し<br>大<br>に | EB出願が売了しましが<br>た出願手続きは完了し<br>書類の郵送を行ってく<br>類売了メールが届かな<br>気経済大学入試部<br>に:06-6328-2431<br>ail:in-nyushi@osa | た。<br>ていません。引き続き、WEI<br>ださい。<br>い場合、下記までご連絡くだ<br><u>(代表)_</u><br><u>ka-ue.ac.jp</u> | B出願完了メール<br>さい。 | の案内にしたがって    | こ検定料納付と出 |
|                                  | このページは、当社が契約す                                                                                            | る <u>スパイラル株式会社</u> の情報管理システム                                                        | 「スパイラル パージョ     | ン1」が表示しています。 | SPIRAL   |

COPYRIGHT OSAKA UNIVERSITY OF ECO

「送信」ボタンを押すと左記の 画面が表示され、登録したメー ルアドレスに下記のメールが届 きます。

## ■マイページ登録

| 大阪経済大学 大学院入試WEB出願売了メール                                                                                                    |                                     |
|----------------------------------------------------------------------------------------------------|-------------------------------------|
| (8) 大学現入区室口(In-nyuzh)@oraka-usacjp>     ○ へ 左右 へ 全王に近在 か 彰述 □ - ② 田 …     2025/0021(h) 1039                                                                                                    | 「整理番号」は、「マイページ」                     |
| 大経 大幅様                                                                                                    | ログイン時と、検定料振込時に                      |
| 大都祥天寺学大学所が白田線が用了しました。<br>まだ出居寺時代は近了していません、月谷時、地学科の纳入と出 <u>思奈良の新闻を行うこ</u> さにより、全ての出版手紙きが完了となります。<br>下記URLはり必要な言葉をダウンロードし <u>、手掛白を行って</u> たてい。                                                                                                    | 必要です。                               |
| ■278時年<br>電気に手術の広め構成<br>生活したいのないなおようになったので用をしていた。<br>単常数時代 ジャイル<br>はなったいのないなおようになったので用をしていた。<br>していたのでのなからないないでので用をしていた。<br>していたのでのなからないないでので用をしていた。<br>していたのでのないためでは、<br>していたのでのないためでは、<br>していたのでのないためでは、<br>していたのでのないためでは、<br>していたのでのないためでは、<br>していたのでのないためでは、<br>していたのでのないためでは、<br>していたのでのないためでは、<br>していたのでのないためでは、<br>していたのでのないためでは、<br>していたのでのないためでのないためでは、<br>していたのでのないためでのないためでは、<br>していたのでのないためでのないためでは、<br>していたのでのないためでのないためでは、<br>していたのでのないためでのないためでは、<br>していたのでのないためでのないためでは、<br>していたのでのないためでのないためでは、<br>していたのでのないためでのないためでは、<br>していたのでのないためでのないためでのないためでのないためでは、<br>していたのでのないためでのないためでは、<br>していたのでのないためでのないためでのでのないためでのないためでのないためでのないためでのでのないためでのでのないためでのでのないためでのでのないためでのないためでのでのないたのでのないためでのでのないためでのでのでのないためでののでのでのでのでののでのないためでのでのでのでのでのでのでのでのでののでののでのでのでのでのでのでのでのでの | <br>「検定料振込依頼書」と「書類                  |
| 下設URLはウマイベーン空間を行って、VRG出動構築業業能してください。           http://realTunnel/creat/unit/index/SI330d           OUR VISION、その元に見える責任へ           大振縦丸ダンス石道、大学派入試室口           Y33-5532                                                                                                    | 送付先宛名ラベル」をダウンロ                      |
| ス理由希望2010天死後くそ<br>112、06-632-631(代表)<br>06-532-630 (入紅眉華酒)<br>543、06-673-547                                                                                                    | ートレイくたさい。                           |
| Inters/Investorskarses.informaticide/c002/                                                                                                    | 出願情報を確認するには「マイ<br>ページ登録」の URL をクリック |
| マイページ(出願情報確認画面)                                                                                                    | ださい                                 |
| ログインにはパスワードが必要です。<br>初回ログイン時は下記の「パスワード登録・再登録ページ」よりパスワードを設定してください。                                                                                                    |                                     |
| 整理番号 [                                                                                                    |                                     |
| バスフード                                                                                                    |                                     |
| ログイン                                                                                                    | 初回りガイン時け、ページ下部                      |
| バスワード登録・再登録ページ                                                                                                    | の「パスワード登録・再登録ペ                      |
|                                                                                                    | ージ」からパスワード登録を行                      |
|                                                                                                    | ってください。                             |

| バス、ワード登録・再登録手続き開始ページ                                                                         | 出願完了メールに記載された  |
|----------------------------------------------------------------------------------------------|----------------|
| ノ(スワードの登録・再登録の開始ページです。<br>出職売了メールに記載の歴理番号なご入力ください。<br>出職時にご登録いただいたメールアドレスにパスワード設定案内メールが届きます。 | 「整理番号」を入力し、送信ボ |
| 整理番号                                                                                         | タンを押してください。    |
|                                                                                              |                |
| 送信リセット                                                                                       |                |
| ご登録される信頼は、フバイラル技式会社による信頼管理システム「スリイイラル・バージョン1」にて安全に管理                                         |                |

| 8 A+HALL 血山(In-Injulni) <in-injulni)osaka-ue.ac.jp><br/>现先 ●</in-injulni)osaka-ue.ac.jp>                          | <ul> <li>· · · · · · · · · · · · · · · · · · ·</li></ul> | 當 → 転送 □ - ⊗ □ 団<br>2025/06/25 (ж) 17:00 | 5 |
|----------------------------------------------------------------------------------------------------|----------------------------------------------------------|------------------------------------------|---|
| バスワード登録・再登録手続き通知                                                                                                  |                                                          |                                          | き |
| Kメールは、パスワードの登録・再登録手続きをされたことを確認するためにお送り                                                                            |                                                          |                                          | U |
| しています。<br>「スワードの登録・再登録を希望される場合は、以下のURL からパスワードの登録・再登録<br>を行ってください。                                                |                                                          |                                          | 1 |
| Iバスワードの登録・再登録ページURL<br>https://area11.smp.neip/area/ReReg?ap057eszrv=8iiSCk90207c4c4d61554da17c400cd5ebc647da5a1c | bfe67fdb1bb67a4219ac                                     |                                          |   |
| ※本メールは通知専用メールで遊信ができません。<br>※本メールにお心当たりがない場合には、第三者による銀登録、不正登録等の<br>可能性がありますので管理者までご連絡ください。                         |                                                          |                                          |   |
| DUR VISION、その先に見える景色へ                                                                                             |                                                          |                                          |   |
| 大阪市東淀川区大隅2-2-8<br>10:06-6329-2421 (代表)                                                                            |                                                          |                                          |   |
| 16 6330 3003 (3 5#07#0#)                                                                                          |                                                          |                                          |   |

「パスワード登録・再登録手続 き通知」メールが届きますので JRL をクリックすると下記画面 が表示されます。

| 入力が終わったら[登録]ボタ<br>※パスワードには「英字・書 | いをクリックしてください。<br>文字・記号」をすべて含めてください。 |
|---------------------------------|-------------------------------------|
| パスワード                           |                                     |
| バスワード確認                         |                                     |
|                                 | 登録                                  |

パスワードには、「英字・数字・ 記号」をすべて含めてくださ い。

| パスワード登録・再登録完了ページ                                                                         |                                           |
|------------------------------------------------------------------------------------------|-------------------------------------------|
| パスワードの登録・再登録が完了しました。<br>登録メールアドレス宛てに<br>「パスワード登録・再登録売 <b>てのお知らせ」</b><br>を送信しました。ご確認ください。 | パスワード登録完了後、登録メ<br>ールアドレスに、下記メールが<br>届きます。 |
| このページは、当社が契約する <u>スパイラル株式会社</u> の爆解管理システム「スパイラル パージョン1」が表示しています。<br>SPIPAL<br>クリック G     |                                           |
|                                                                                          |                                           |

| [パスワード]登録・再登録完了通知                                                                         |                                                        |                  |
|-------------------------------------------------------------------------------------------|--------------------------------------------------------|------------------|
| 8 大学院入試 窓口(m-nyushi) <in-nyushi@osska-ueac.jp><br/>宛先 ●</in-nyushi@osska-ueac.jp>         | ○ ← 返信 ← 全員に返信 → 報送 □3 ~ ② Ⅲ …<br>2025/06/17 (4) 11:14 | パスワード登録完了通知の URL |
| バスワード登録・再登録完了通知                                                                           |                                                        | - をクリックすると、ログインペ |
| バスワードの登録・再登録が完了しました。<br>本メールは、バスワードが登録・再登録されたことをお知らせするためにお送りして<br>います。                    |                                                        | ージが表示されます。       |
| 下記URLよりWEB出願情報を確認してください。<br>https://area11.smo.ne.jp/area/pi/nhm?ragj9lbobp5/389j         |                                                        |                  |
| ※本メールは通知専用メールで返信ができません。<br>※本メールにお心当たりがない場合には、第三者による訳登録、不正登録等の<br>可能性がありますので管理者までご連絡ください。 |                                                        |                  |
| OUR VISION、その先に見える景色へ<br>大坂経済大学 入証郎 大学院入武窓口<br>〒533-6533<br>本坂市東湾川区水園,2-2-8               |                                                        |                  |
| TEL:06-6328-2431(代表)<br>06-6328-2003(人創創廣通)<br>FXX:06-6370-5497<br>100時年ビジョン、[DaWG 2022]  |                                                        |                  |
| https://www.osaka-ue.ac.jp/profile/daikei2032/                                            |                                                        |                  |
| ○ 返信 ◇ 転送                                                                                 |                                                        |                  |

| マイページ(出願情報確認画面)                                                   |                       |
|-------------------------------------------------------------------|-----------------------|
| ログインにはパスワードが必要です。<br>初回ログイン時は下記の「パスワード登録・再登録ページ」よりパスワードを設定してください。 | 整理番号と設定したパスワード        |
| <b>黎</b> 哩番号                                                      | でログインしてください。          |
| パスワード                                                             |                       |
| ログイン                                                              |                       |
| パスワード登録・再登録ページ                                                    |                       |
|                                                                   | 91990 <b>: (185</b> ) |

| *                                                                       | 阪経済大学 大学院 WEB出願 出願情報                                                            | Г                |                              |
|-------------------------------------------------------------------------|---------------------------------------------------------------------------------|------------------|------------------------------|
| ■出願時の情報を以下よりご確認<br>検定料の納入と出願書類の郵送を行<br>出願完了メールに記載されたURL。<br>い。<br>ログアウト | いただくことが可能です。<br>ううことにより、全ての出験手続きが完了となります。<br>とり「検定料板込依頼書」と「書類送付先ラベル」をダウンロードし、手続 | を行ってくださ          | ご自身の出願情報に間違いが;<br>いかご確認ください。 |
| 出題する研究科                                                                 | 经营销報                                                                            |                  |                              |
| 出願するコース                                                                 |                                                                                 |                  |                              |
| 出願する入学試験区分(秋季)                                                          | 学内特别入试,教季                                                                       |                  |                              |
| 出願者氏名                                                                   | 大經 花子                                                                           |                  |                              |
| 出願者氏名(旧姓)                                                               |                                                                                 |                  |                              |
| 出願者氏名(フリガナ)                                                             | ダイケイ ハナコ                                                                        |                  |                              |
| 出顯者氏名(英字)                                                               |                                                                                 |                  |                              |
| 顔写真                                                                     | mekogazou.jpg [ 112.6KiB ]                                                      |                  |                              |
| 生年月日                                                                    | 2003年9月30日                                                                      |                  |                              |
| 高等学校入学年月                                                                |                                                                                 |                  |                              |
| 高等学校卒業年月                                                                |                                                                                 |                  |                              |
| 学校教育修学年数                                                                | 年                                                                               |                  |                              |
| その他(日本語学校等)学校名                                                          |                                                                                 |                  |                              |
|                                                                         |                                                                                 |                  |                              |
| その他(日本語学校等)専攻                                                           |                                                                                 |                  |                              |
| その他(日本語学校等)専攻<br>このページは、当社が実向する2/                                       | <u>イラル検索会社の情報管理</u> システム「スパイラル バージョン1」が表示しています。                                 | SPIRAL<br>2992 0 |                              |

これで志願票登録は終了ですが、出願完了ではありません。

この後、②検定料の納付および③出願必要書類の郵送をすべて行うことにより出願が完了します。

WEB 出願についてご不明点等あれば下記までお問い合わせください。

| 大阪経済大学入試部 | 大学院入試窓口 | 電話:06-6328-2431(代表)             |
|-----------|---------|---------------------------------|
|           |         | Mail : in-nyushi@osaka-ue.ac.jp |